## Gerar Arquivo Texto das Faturas Agrupadas

O objetivo desta funcionalidade é gerar arquivo texto das faturas agrupadas, podendo ser acessada no caminho GSAN > Cobranca > Gerar Arquivo Texto das Faturas Agrupadas.

O usuário seleciona a opção "Gerar Arquivo Texto das Faturas Agrupadas" e o sistema exibe a tela para preenchimento dos dados necessários. Informe esses dados, conforme orientações para

preenchimento, e, em seguida, clique no botão

| Gerar Arquivo Texto Fa                     | aturas Agrupadas      |         |       |
|--------------------------------------------|-----------------------|---------|-------|
| Referência das Faturas:*                   | a                     | mm/aaaa |       |
| Código do Cliente<br>Responsável Superior: | R                     |         | Ø     |
| Faixa por Cliente Responsável:             | <u> </u>              |         |       |
| Código do Cliente Inicial:                 | R                     |         | Ø     |
| Código do Cliente Final:                   | R                     |         | Ø     |
| Limpar Cancelar                            | * Campos obrigatórios |         | Gerar |

Tela com os dados utilizados (fictícios):

| r                                          | Gsan -> Cobranca -> Gerar Arquivo Texto o | las Faturas Agrupadas |
|--------------------------------------------|-------------------------------------------|-----------------------|
| Correct Accession Trents For               |                                           |                       |
| Gerar Arquivo Texto Fa                     | turas Agrupadas                           |                       |
| Referência das Faturas:*                   | 05/2014 a 05/2014 mm/aaaa                 |                       |
| Código do Cliente<br>Responsável Superior: | 2834884 ABRIGO PROVISORIO                 | Ø                     |
| Faixa por Cliente Responsável:             |                                           |                       |
| Código do Cliente Inicial:                 |                                           | Ì                     |
| Código do Cliente Final:                   | R                                         | 8                     |
| Limpar Cancelar                            | * Campos obrigatórios                     | Gerar                 |

## **Preenchimento dos Campos**

| Campo                                     | Orientações para Preenchimento                                                                                                    |  |
|-------------------------------------------|----------------------------------------------------------------------------------------------------|--|
| Referência das Faturas(*)                 | Campo obrigatório - Informe as datas referentes ao período das faturas, no formato mm/aaaa (mês, ano).                                                                                                    |  |
| Código do Cliente<br>Responsável Superior | Caso este campo seja informado, o sistema desabilita os campos:<br>"Código do Cliente Inicial"; e<br>"Código do Cliente Final".<br>Informe o código do cliente responsável superior, ou clique no botão<br>para selecionar o cliente desejado. O nome será exibido no campo<br>ao lado.<br>Para apagar o conteúdo do campo, clique no botão Sa ao lado do<br>campo em exibição. |  |
| Faixa por Cliente<br>Responsável:         |                                                                                                    |  |
| Código do Cliente Inicial                 | Caso este campo seja informado, o sistema desabilita o campo<br>"Código do Cliente Responsável Superior".                                                                                                    |  |
|                                           | Informe o código do cliente inicial, ou clique no botão 🕵 para<br>selecionar o cliente desejado. O nome será exibido no campo ao lado.                                                                                                    |  |
|                                           | Para apagar o conteúdo do campo, clique no botão 📎 ao lado do<br>campo em exibição.                                                                                                    |  |

| Campo                   | Orientações para Preenchimento                                                                                                    |  |
|-------------------------|----------------------------------------------------------------------------------------------------|--|
| Código do Cliente Final | Caso este campo seja informado, o sistema desabilita o campo<br>"Código do Cliente Responsável Superior".                         |  |
|                         | Informe o código do cliente final, ou clique no botão 🕵 para selecionar o cliente desejado. O nome será exibido no campo ao lado. |  |
|                         | Para apagar o conteúdo do campo, clique no botão 🛇 ao lado do campo em exibição.                                                  |  |

## Tela de Sucesso

Cob - GerarArquivoTextoFaturasAgrupadas - TelaSucesso.png

= Funcionalidade dos Botões =

| =Botão             |
|--------------------|
| alt="Lupa.gif"     |
| alt="Borracha.gif" |
| Limpar.jpg         |
| cancelar2.jpg      |
| alt="Gerar.png"    |

Clique aqui para retornar ao Menu Principal do GSAN

From: https://www.gsan.com.br/ - Base de Conhecimento de Gestão Comercial de Saneamento

Permanent link: https://www.gsan.com.br/doku.php?id=ajuda:cobranca:gerar\_arquivo\_texto\_das\_faturas\_agrupadas&rev=144189395

Last update: 31/08/2017 01:11

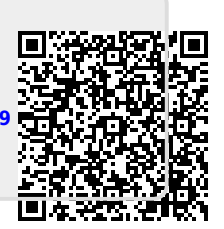